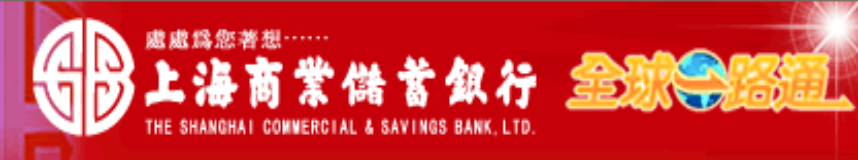

〈 客戶服務熱線:(02) 2552-3111、0800-003-111

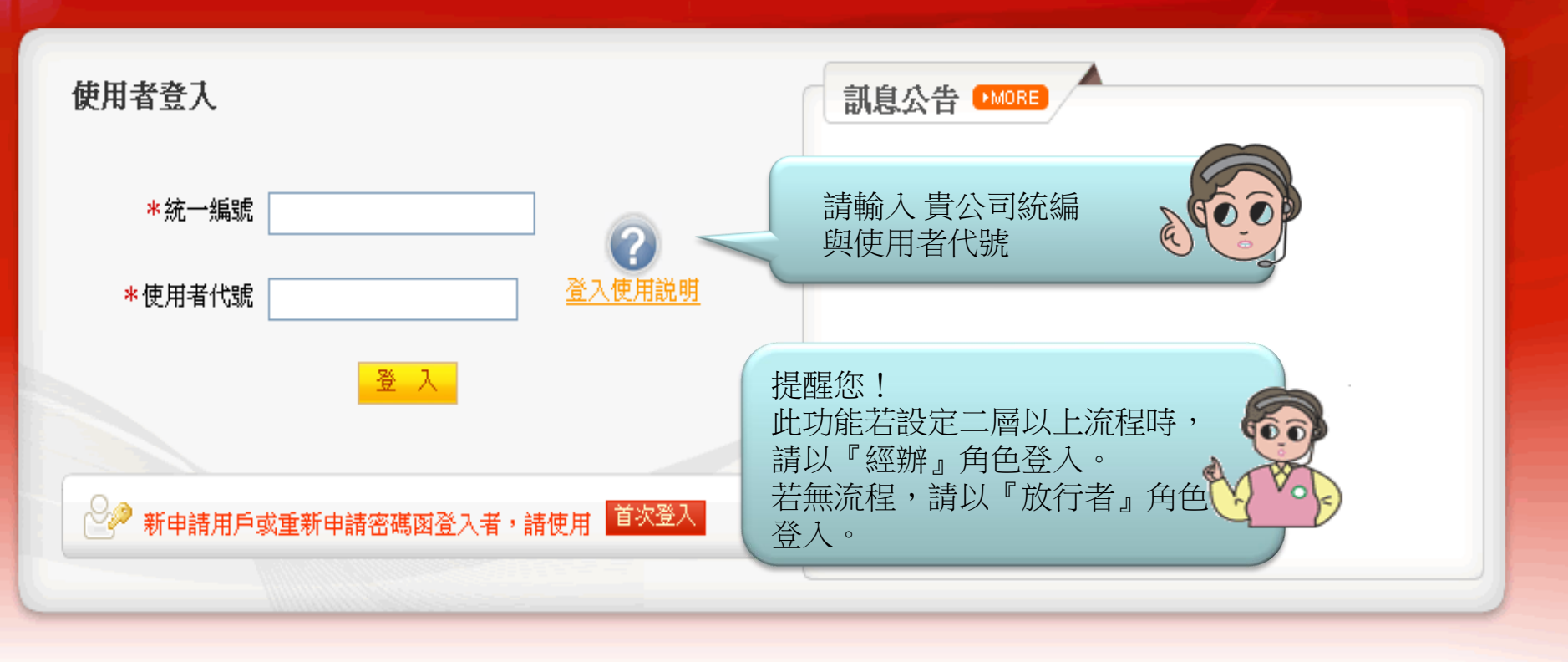

## 【注意事項】

- 為了預防您離開電腦過久,以至遭他人竊用,若您欲離開本網路系統,敬請務必執行簽出,以保障您的權益及帳戶安全。本系統會在您逾五分鐘 未做任何交易時,自動執行簽出。
- 2. 瀏覽器裝有 MSN、YAHOO、Google 之 Tool Bar 或其他之應用軟體均具有攔截彈跳視窗功能會影響本系統操作,請設定允許彈跳視窗或移除。
- 3. Windows XP SP2 安裝後會封鎖彈跳視窗, IE 用戶請於瀏覽器的工具 >> 網際網路選項 >> 隱私權的[封鎖快顯]取消勾選,關閉視窗後再重開。
- 4. Internet Explorer 瀏覽器 ActiveX 元件設定檔 請按此執行,憑證載具iKey驅動程式 按此下載

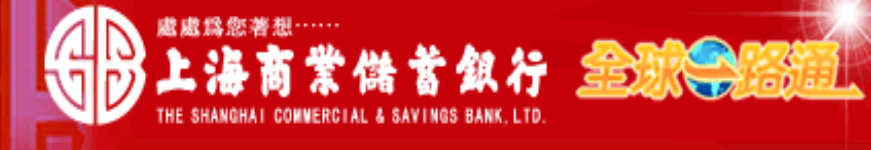

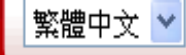

# ▲〈客戶服務熱線:(02) 2552-3111、0800-003-111

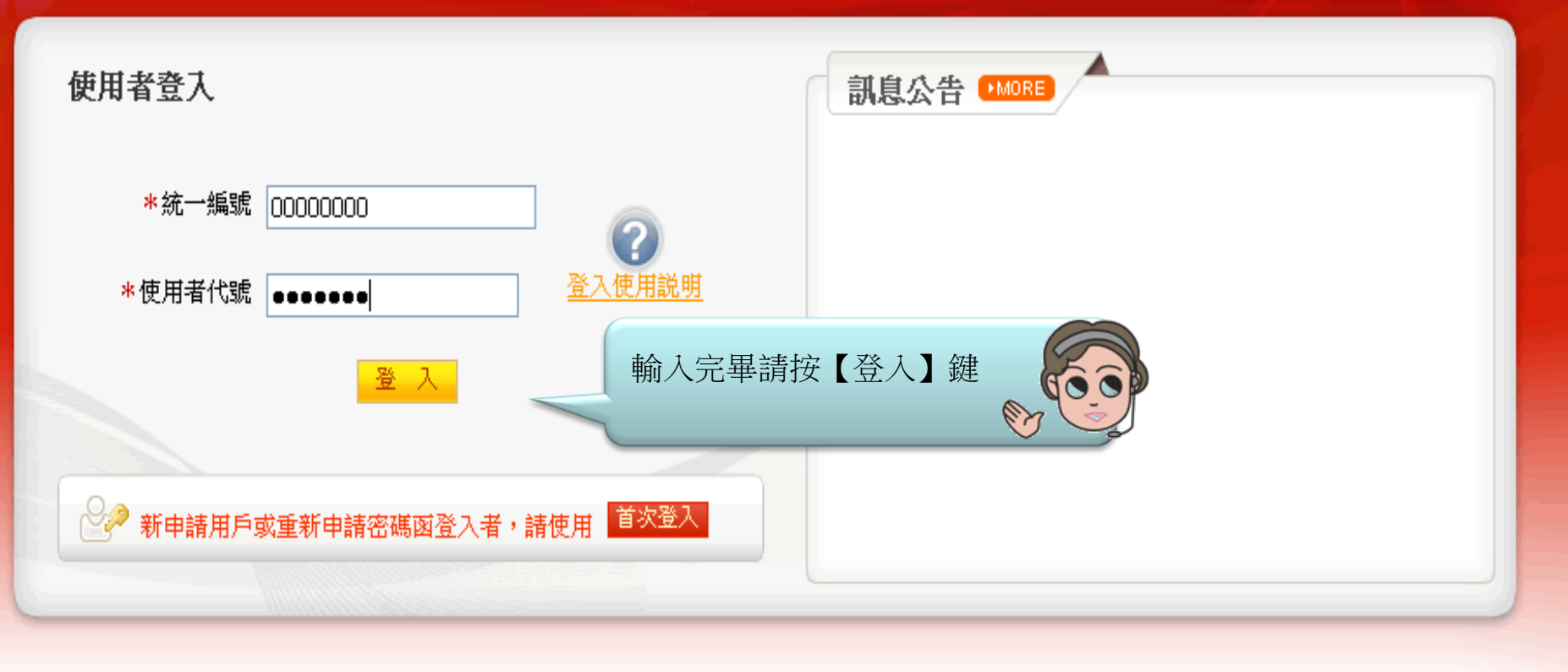

## 【注意事項】

- 為了預防您離開電腦過久,以至遭他人竊用,若您欲離開本網路系統,敬請務必執行簽出,以保障您的權益及帳戶安全。本系統會在您逾五分鐘 未做任何交易時,自動執行簽出。
- 2. 瀏覽器裝有 MSN、YAHOO、Google 之 Tool Bar 或其他之應用軟體均具有攔截彈跳視窗功能會影響本系統操作,請設定允許彈跳視窗或移除。
- 3. Windows XP SP2 安裝後會封鎖彈跳視窗, IE 用戶請於瀏覽器的工具 >> 網際網路選項 >> 隱私權的[封鎖快顯]取消勾選,關閉視窗後再重開。
- 4. Internet Explorer 瀏覽器 ActiveX 元件設定檔 請按此執行,憑證載具iKey驅動程式 按此下載

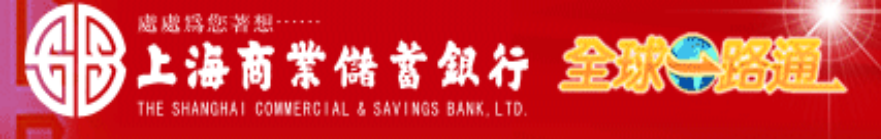

测試資料 員工 先生/小姐,您好! 您的電子信箱為:

#### 📄 為保障您的密碼安全,請先核對以上資料無誤後,再輸入您的密碼:

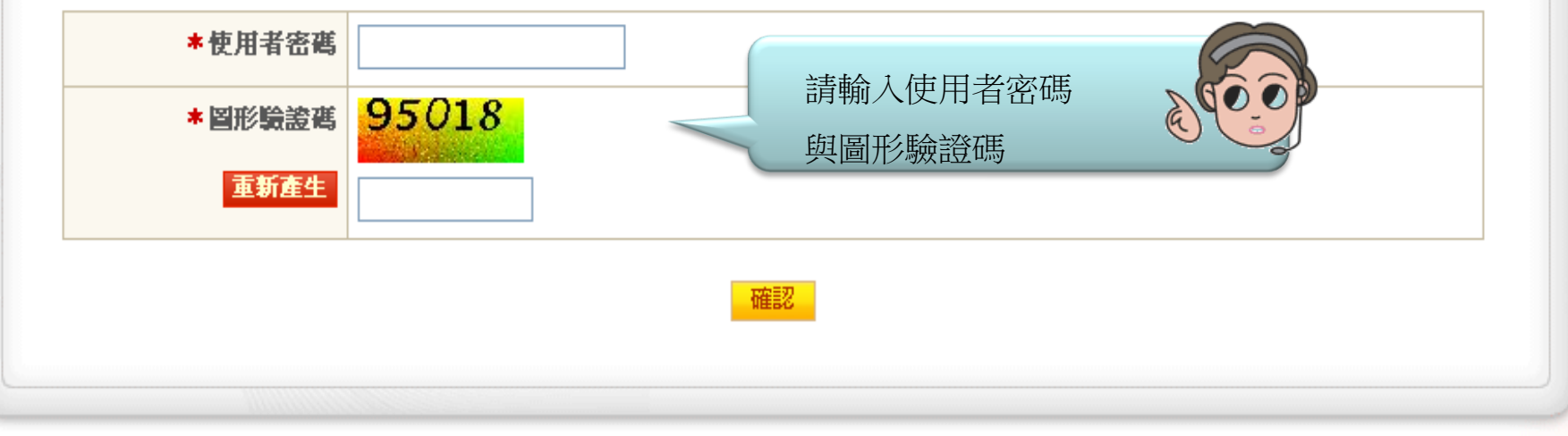

## 【注意事項】

1. 輸入密碼請留意英文字母大小寫,並請定期更換您的密碼。

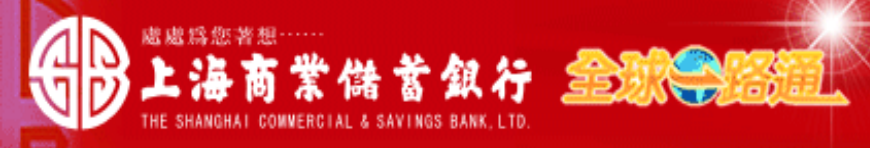

#### 测試資料 員工 先生/小姐,您好! 您的電子信箱為:

#### 📄 為保障您的密碼安全,請先核對以上資料無誤後,再輸入您的密碼:

| *使用者密碼  | •••••             |
|---------|-------------------|
| * 圖形驗證碼 | 92562             |
| 重新產生    | 92562 輸入完畢請按【確認】鍵 |
|         |                   |

## 【注意事項】

1. 輸入密碼請留意英文字母大小寫,並請定期更換您的密碼。

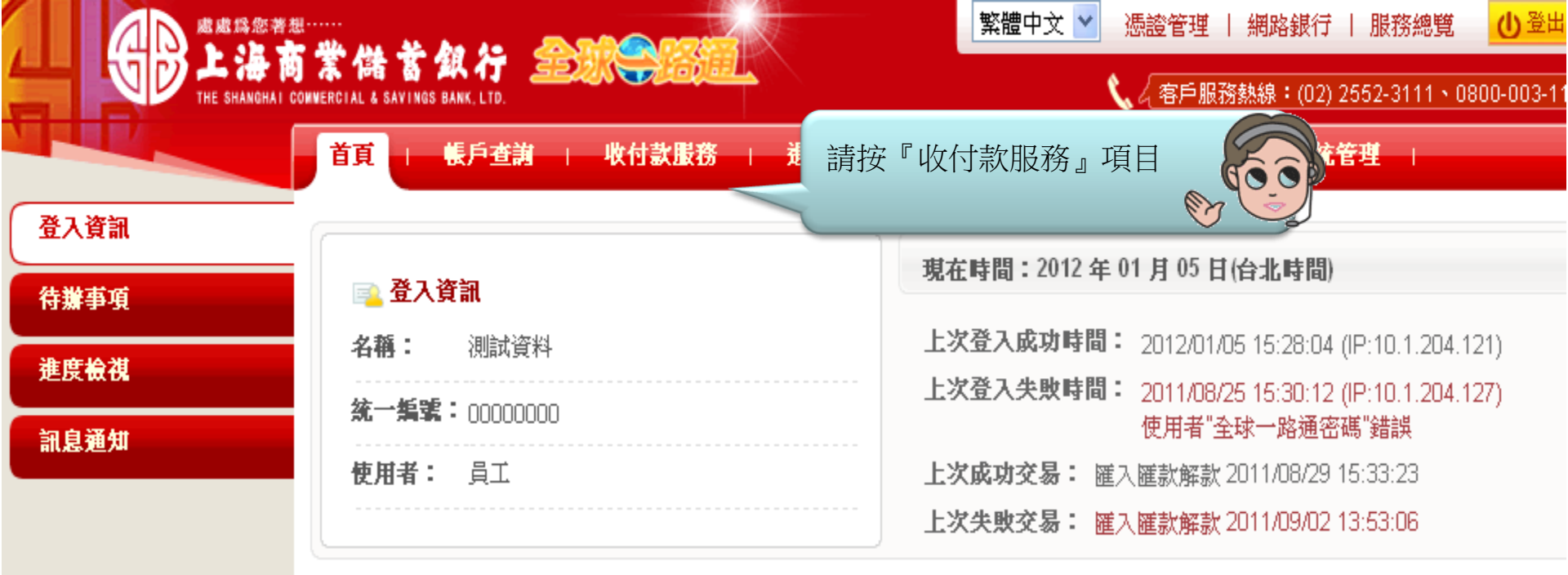

| 1 🔝 | ☑ 記息通知(3天內) ●MORE |      |      |      |  |
|-----|-------------------|------|------|------|--|
| 未閲論 | <b>唐</b> 序號       | 通知時間 |      | 通知訊息 |  |
|     |                   |      | 查無資料 |      |  |
|     |                   |      |      |      |  |

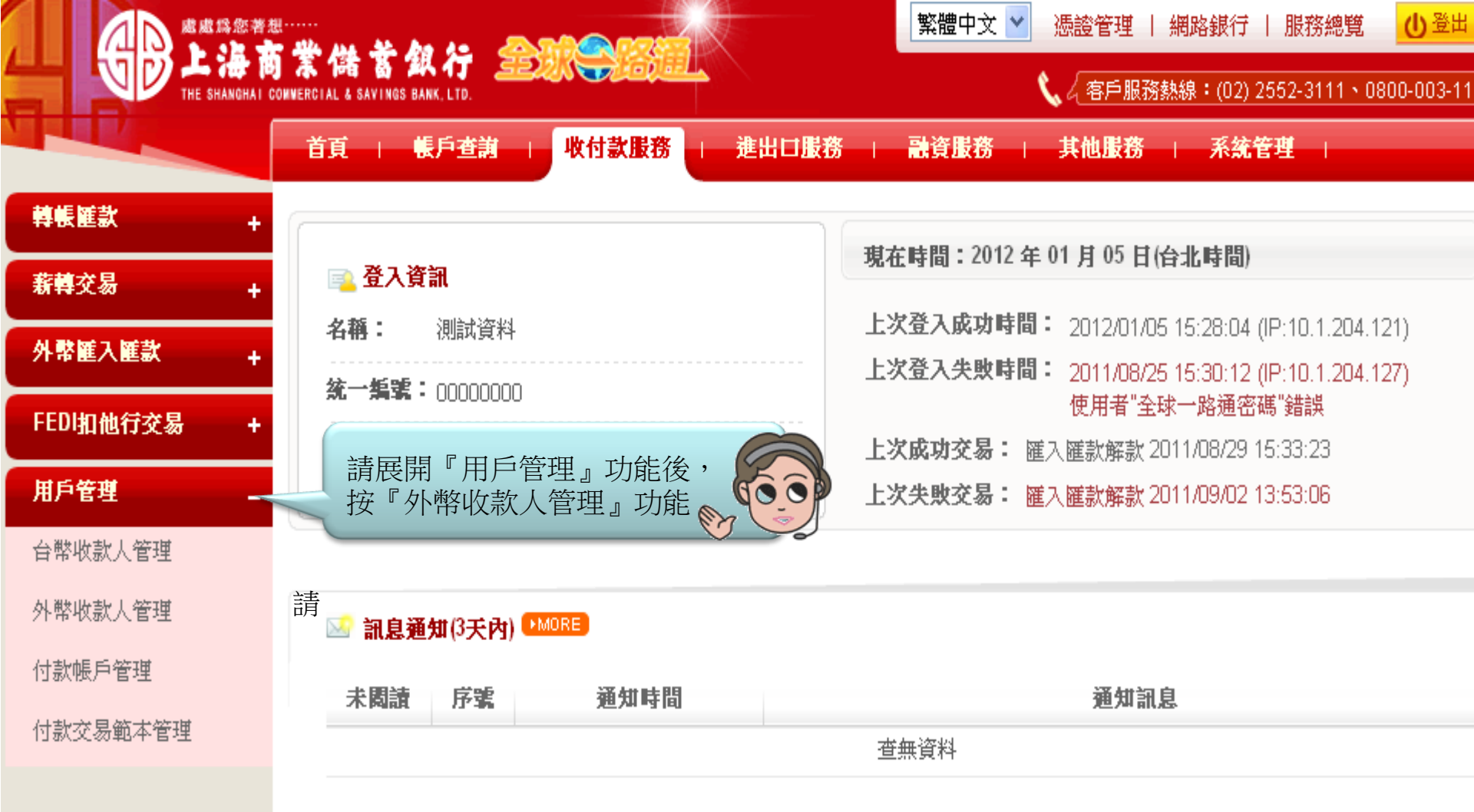

|                    | <br>F # Ma # An An @                          | MARZ           |                                             | 繁體中文 🖌 憑證管理 丨 🤅 | 網路銀行   服務總覽         | 山登出        |
|--------------------|-----------------------------------------------|----------------|---------------------------------------------|-----------------|---------------------|------------|
|                    | DAN 18 AN AN AN AN AN AN AN AN AN AN AN AN AN |                | <                                           | 📞 🖉 客戶服務熱       | 線:(02) 2552-3111、0( | 800-003-11 |
|                    | 首頁   帳戶查謝                                     | 收付款服務 1 3      | きまた しんしん しんしょう しんしん しんしん しんしん しんしん しんしん しんし | 融資服務   其他服務     | 系統管理                |            |
| 轉帳匯款 +             | 收付款服務≥用戶管理≥外幣                                 | 收款人管理          | 主七之 『 文二十分二                                 |                 | 歡迎 測詞               | 資料 員工      |
| <del>薪韓</del> 交易 + | 口外幣收款人管理 + 1                                  | 新增收款人          | 肩按 ° 新增Ψ                                    | 2款人』切能          |                     |            |
| 外幣匯入匯款 +           | 收款人戶名                                         |                |                                             |                 |                     |            |
| FEDI扣他行交易 +        | 收款人帳號                                         |                |                                             |                 |                     |            |
| 用戶管理 _             | 帳戶命名                                          |                |                                             |                 |                     |            |
| 台幣收款人管理            | 狀 態                                           | ● 已約定 ● 尚未約定物  | 完成 〇 全部                                     |                 |                     |            |
| ■ 外幣收款人管理          | 下載格式                                          | ⊙ 文字檔 ○ Excel檔 |                                             |                 |                     |            |
| 付款帳戶管理             |                                               |                | 李驹                                          | 工井              |                     |            |
| 付款交易範本管理           |                                               |                |                                             | 1 494           |                     |            |
|                    | 注意事項:                                         |                |                                             |                 |                     |            |
|                    | 1. 查詢條件任一欄位可部                                 | 份輸入查詢,或不輸入可    | 「杳詢全部。                                      |                 |                     |            |

2. 外幣收款人管理檔案匯入格式說明。

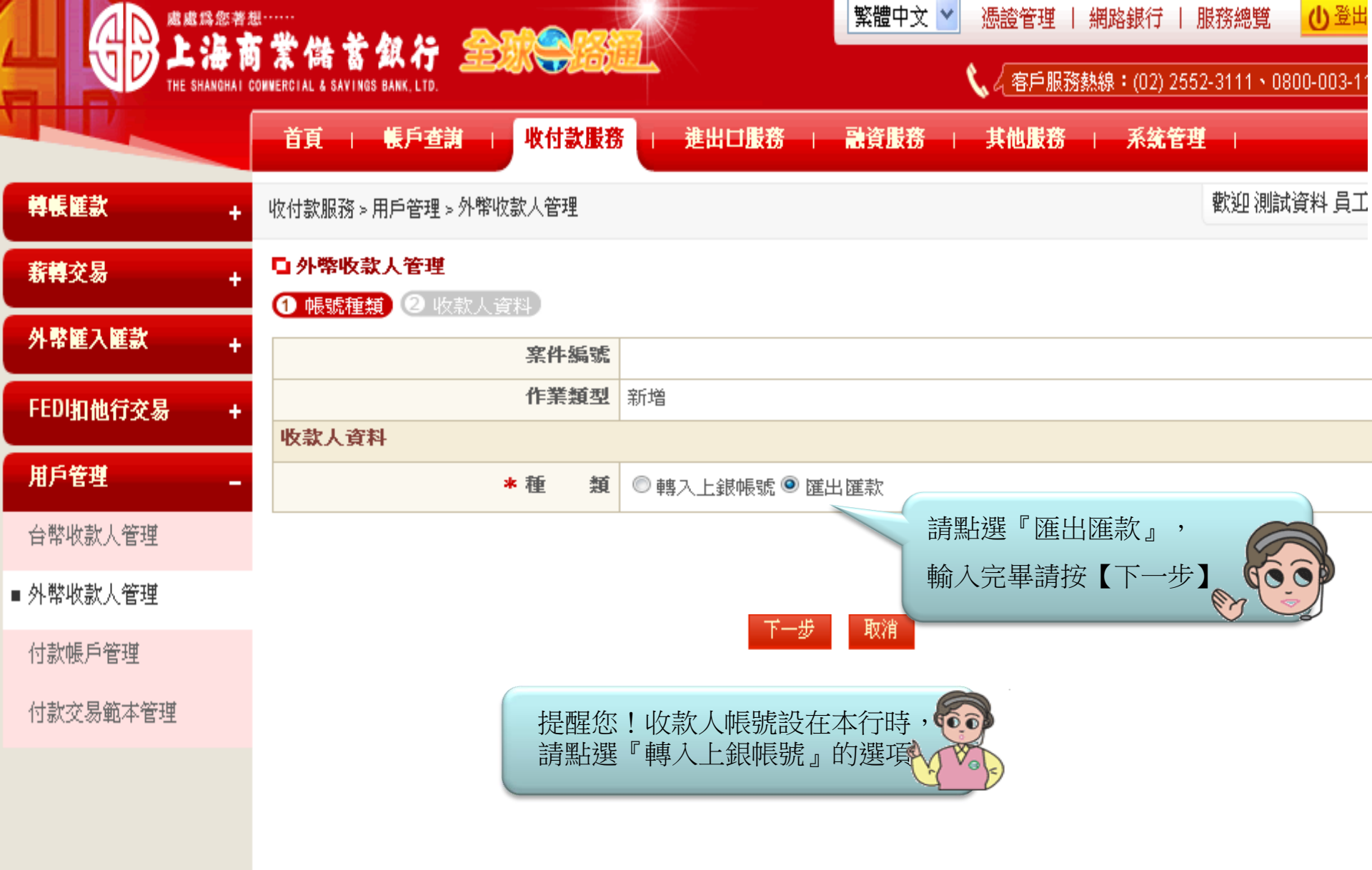

|             | <br>114                                         |                                                | 繁體中文 ≥ 憑證管理   網路銀行                                                                   | 服務總覽              |
|-------------|-------------------------------------------------|------------------------------------------------|--------------------------------------------------------------------------------------|-------------------|
|             | ONNERCIAL & SAVINGS BANK, LTD.                  |                                                | 🔪 🖉 客戶服務熱線:(02) 25                                                                   | 52-3111、0800-003- |
|             | 首頁   帳戶查謝   收                                   | 付款服務   進出口服務                                   | 融資服務   其他服務   系统管理                                                                   |                   |
| 轉帳匯款 +      | 收付款服務 > 用戶管理 > 外幣收款人<br>□ <b>外幣收款人管理</b>        | 管理                                             |                                                                                      | 歡迎測試資料員           |
| 新韓交易 +      | 1 帳號種類 2 收款人資料                                  |                                                |                                                                                      |                   |
| 外幣饉入饉款 +    | 窯件編號                                            |                                                |                                                                                      |                   |
| FEDI扣他行交易 + | 作業類型                                            | 新增                                             |                                                                                      |                   |
|             | 匯款人中文名稱                                         | 測試資料                                           |                                                                                      |                   |
| 台幣收款人管理     | 匯款人中文地址                                         | 測試地址                                           |                                                                                      |                   |
|             | 匯款人英文名稱                                         | TEST EWB                                       |                                                                                      |                   |
| ■ 外幣収款人官埋   | 匯款人英文地址                                         | TAIPEI TAIWAN                                  |                                                                                      |                   |
| 付款帳戶管理      | 匯款聯絡電話                                          | 02-25817111                                    |                                                                                      |                   |
| 付款交易範本管理    | 匯款聯絡人                                           | 測試資料 : : : : : : : : : : : : : : : : : : :     | 號,下拉羅摆                                                                               |                   |
|             | 收款人資料                                           | 幣別                                             |                                                                                      |                   |
|             | 種類                                              | 匯出匯款                                           |                                                                                      |                   |
|             | * 收款帳號/ 幣別                                      |                                                | ] ━━━請選擇━━━ ▼ 人民幣匯款業務請洽臨概                                                            | 「辦理               |
|             | * 收款人<br>戶名/地址/ 電話<br>(請至少輸入二行)<br>(每行限輸入35個字元) | 1.收款人地址/電話,得以城市及國名方式<br>2. 允許字元除英數字外僅可輸入/-?:() | 輸入收款人名稱,如第一行欄<br>位不足時,請接續第二行輸入<br>請依序輸入收款人地址(可以<br>城市或國別取代)<br>{}.,+及空格,欄位第一字元不可為:及- |                   |
|             |                                                 |                                                |                                                                                      |                   |

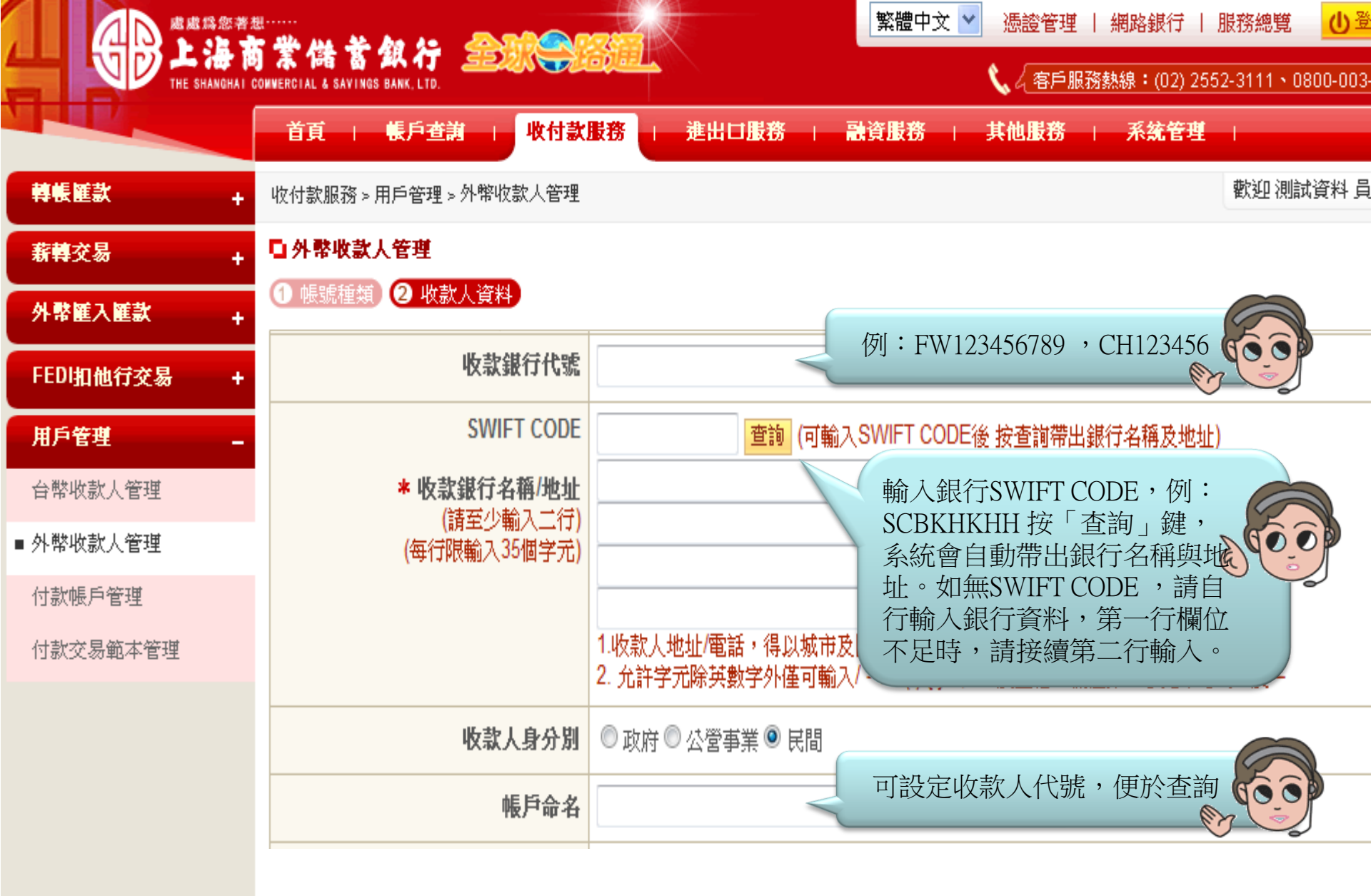

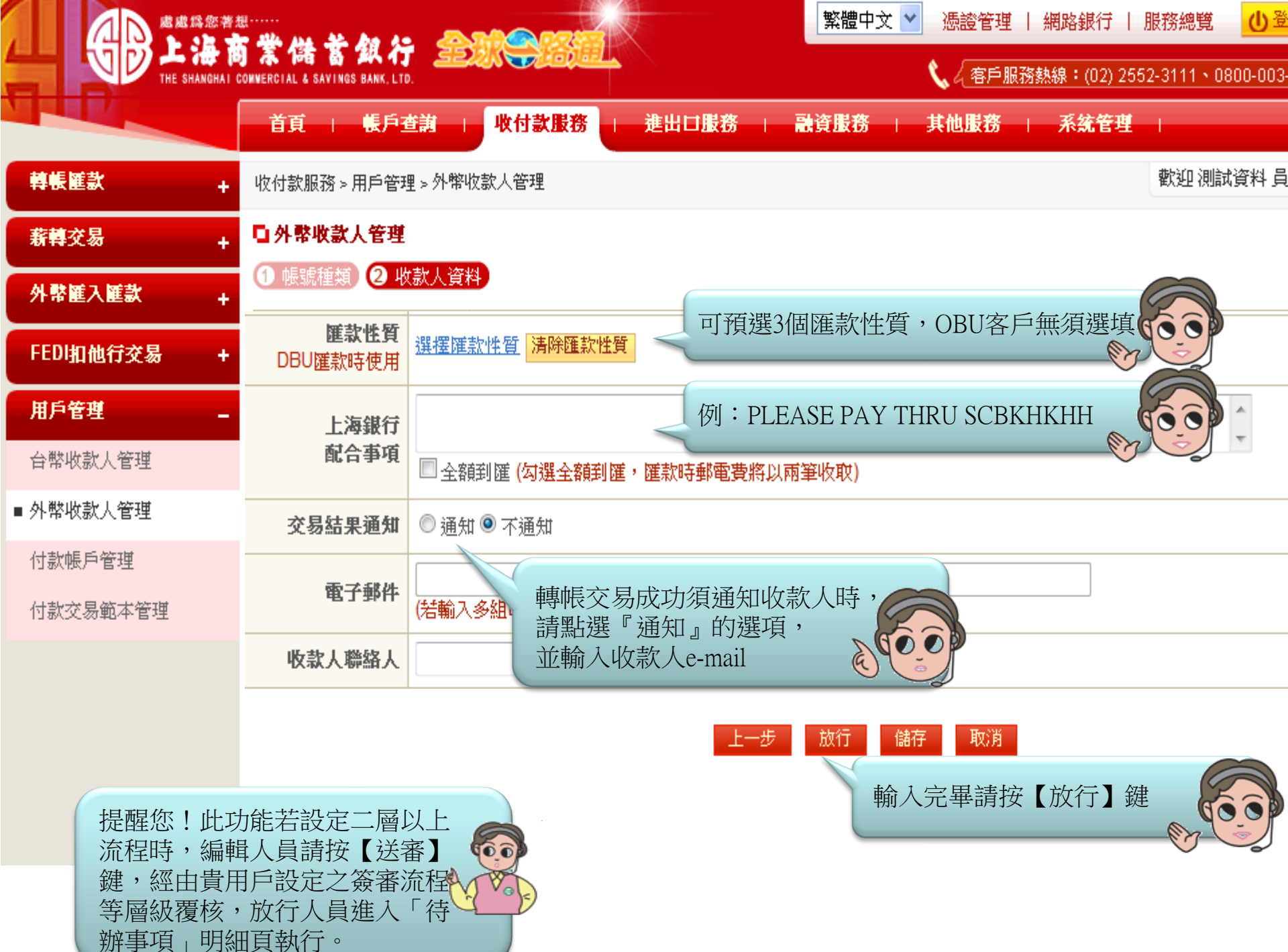

|                   |                                                                 | 繁體中文 ≥ 憑證管理   網路銀行   服務總覽 🕛 🖁       |
|-------------------|-----------------------------------------------------------------|-------------------------------------|
|                   | AN 199 AN 17 SERVINGS BANK, LTD.                                | 🔪 🤇 客戶服務熱線:(02) 2552-3111、0800-003- |
|                   | 首頁   帳戶查詢   收付款服務                                               | 進出口服務   融資服務   其他服務   系統管理          |
| 轉帳匯款 +            | 收付款服務 > 用戶管理 > 外幣收款人管理                                          |                                     |
| <u>薪轉交易</u>       | 案件編號                                                            |                                     |
| T                 | 作業類型                                                            | 新增 請核對收款人資料是否正確,確                   |
| 外幣匯入匯款 +          | <b>匯款人資料</b><br><b>)</b> () () () () () () () () () () () () () | 認無誤請按【確認放行】鍵                        |
|                   | 匯款人中文地址                                                         | 测试地址                                |
| FEDI加他行父参 +       | 匯款人英文名稱                                                         | TEST EWB                            |
| 用戶管理 _            | 匯款人英文地址                                                         | TAIPEI TAIWAN                       |
|                   | 匯款聯絡電話                                                          | 02-25817111                         |
| 日帝祝秋八昌庄           | 匯款聯絡人                                                           | 測試資料                                |
| ■ 外幣收款人管理         | 收款人資料                                                           |                                     |
|                   | 種 類                                                             | 匯出 匯款                               |
| 付款帳戶管理            | 收款帳號/ 幣別                                                        | 12345678 USD                        |
| 付款交易範本管理          | 收款人<br>戶名/地址/ 電話                                                | TEST NAME<br>TEST ADDRESS           |
|                   | 收款人身分別                                                          | 民間                                  |
|                   | 帳戶命名                                                            |                                     |
|                   | 匯款性質                                                            |                                     |
|                   | 上海銀行<br>配合事項                                                    | 全額到匯(勾選全額到匯,匯款時郵電費將以兩筆)             |
|                   | 交易結果通知                                                          | ◎通知◎ 不 提醒你!按【確認放行】前 ↓               |
| <b>按</b> 匯恐!此切能若  | I設                                                              |                                     |
| <i>流</i> 在时, 請按 【 | £認达番】鍵。 99 收款人聯絡人                                               | 須先將本行載具插入電腦                         |
|                   | W Vol                                                           | 確認放行回編輯頁                            |

|                       | ************************************** |                                                                                                    | 繁體中文 💙 憑證管理 | 網路銀行   服務總覽 🔱 🖁            |
|-----------------------|----------------------------------------|----------------------------------------------------------------------------------------------------|-------------|----------------------------|
| THE SHANGHAI          | COMMERCIAL & SAVINGS BANK, LTD.        | The set                                                                                                    | 📞 🖉 客戶服務約   | 熟線:(02) 2552-3111、0800-003 |
|                       | 首頁   帳戶查詢   收付                         | す 意思 おうちょう しんしょう しんしょ しんしょ | 讀資服務   其他服務 | 系統管理                       |
| 轉帳匯款 +                | 收付款服務 > 用戶管理 > 外幣收款人管                  | な <u>ま</u><br>す <u>ま</u>                                                                                                    |             | 歡迎 測試資料 員                  |
| 新韓交易 +                | 口外帮收款人管理                               |                                                                                                    |             |                            |
| 从 軟 解 入 解 許 .         | 種類                                     | 匯出匯款                                                                                                    |             |                            |
| 71 TP BE / BE B/      | 收款帳號/幣別                                | 12345678 USD                                                                                                    |             |                            |
| FEDI扣他行交易 +           | 收款人<br>戶名/地址/電話                        | TEST NAME<br>TEST ADDRESS                                                                                                    |             |                            |
| 用戶管理 _                | 山にあるはたまたの                              |                                                                                                    |             |                            |
| 台幣收款人管理               | 以秋秋我们们流                                | 諸勒入以下回知                                                                                                    | 形驗證碼        |                            |
| ■ 外幣收款人管理             | wiFreebe<br>收款銀行<br>名稱/地址              | SHANGHAI COMME                                                                                                    | 5379        |                            |
| 何款账户管理                | 收款人身分别                                 | 民間 225379                                                                                                    | 取消          |                            |
| 13 8AUX080 #044* E AE | 帳戶命名                                   | 確定                                                                                                    | 重新產生        |                            |
|                       | 匯款性質                                   |                                                                                                    |             |                            |
|                       | 上海銀行<br>配合事項                           | □ 全額到匯 (勾選全額到匯,匯款時郵                                                                                                    |             |                            |
|                       | 交易結果通知                                 | ◎通知 ◎ 不通知 き                                                                                                    | 清輸入圖形驗證碼、   | 60                         |
|                       | 電子郵件                                   |                                                                                                    | <u>(</u> )  | · ·                        |
|                       | 收款人聯絡人                                 |                                                                                                    |             |                            |
|                       |                                        |                                                                                                    |             |                            |

|                  | <br>19 - 204 - 204 - 206 - 206 - 206 - 206 - 206 - 206 - 206 - 206 - 206 - 206 - 206 - 206 - 206 - 206 - 206 - 206 | 繁體中文 ▶ 憑證管理   網路銀行   服務總第 🔱                                                                                                    |
|------------------|----------------------------------------------------------------------------------------------------|----------------------------------------------------------------------------------------------------|
|                  | 的 末 储 髙 知 行 三辺れ示<br>Convercial & Savings Bank, Ltd.                                                                | (1995) (1990) (1990) ( |
|                  | 首頁   帳戶查謝   收付款                                                                                                    | 大服務   進出口服務   融資服務   其他服務   系統管理                                                                                                    |
| 轉帳匯款 +           | 收付款服務≻用戶管理≻外幣收款人管理                                                                                                 | 也。<br>截迎測試資料員                                                                                                    |
| 薪轉交易 +           | 口外幣收款人管理                                                                                                    |                                                                                                    |
| 从歌篮入篮站 .         | 種類                                                                                                    | i 匯出匯款                                                                                                    |
| 71 m BE/(BE BA + | 收款帳號/幣別                                                                                                    | 12345678 USD                                                                                                    |
| FEDI扣他行交易 +      | 收款人<br>戶名/地址/ 電話                                                                                                   | TEST NAME<br>TEST ADDRESS                                                                                                    |
| 用戶管理 _           | 1분, 35, 65 42, 45, 65                                                                                              |                                                                                                    |
| 台幣收款人管理          | VX#ASR1J1V%                                                                                                    | 諸輸入以下圖形驗證碼                                                                                                    |
| ■ 外幣收款人管理        | SWIFTCODE                                                                                                    | SHANCHALCOM                                                                                                    |
|                  | 收款銀行<br>名稱/地址                                                                                                    | HONG KONG 225379                                                                                                    |
| 付款帳户管理           | 16-96-1 A. A. BI                                                                                                   |                                                                                                    |
| 付款交易範本管理         | 収益人身方別                                                                                                    | 225379 取消                                                                                                    |
|                  | · · · · · · · · · · · · · · · · · · ·                                                                              |                                                                                                    |
|                  | 進款性質                                                                                                    |                                                                                                    |
|                  | 上海銀行<br>配合事項                                                                                                    |                                                                                                    |
|                  | 交易結果通知                                                                                                    |                                                                                                    |
|                  | 電子郵件                                                                                                    |                                                                                                    |
|                  | 收款人聯絡人                                                                                                    |                                                                                                    |
|                  |                                                                                                    |                                                                                                    |

確認放行回編輯頁

|              | ······                                       | 繁體中文 ▼ 憑證管理   網路銀行   服務總覧 (小登)                                                                                                    |
|--------------|----------------------------------------------|----------------------------------------------------------------------------------------------------|
|              | 简系储蓄级行<br>Al COMMERCIAL & SAVINGS BANK, LTD. | 2520 - 260552-3111、0800-003-<br>、 ~ 客戶服務熱線:(02) 2552-3111、0800-003-                                                                                                    |
|              | 首頁   帳戶查                                     | 詞 · 收付款服務 · 進出口服務 · 融資服務 · 其他服務 · 系統管理 ·                                                                                                    |
| 轉帳匯款         | 收付款服務 > 用戶管理                                 | > 外幣收款人管理 歡迎 測試資料 員                                                                                                    |
| 薪轉交易         | □ 外幣收款人管理                                    |                                                                                                    |
| 从 歌庭 入 庭 卦 . |                                              |                                                                                                    |
|              | 種類                                           | I     IIIIIIIIIIIIIIIIIIIIIIIIIIIIIIIIIIII                                                                                                    |
| FEDI扣他行交易 +  | 收款帳號/幣別                                      | 12345678 USD                                                                                                    |
| 用戶管理 -       | 收款人<br>戶名/地址/ 電記                             | TEST NAME<br>TEST ADDRESS                                                                                                    |
| 台幣收款人管理      | 收款銀行代號                                       |                                                                                                    |
| ■ 外幣收款人管理    | SWIFT CODE                                   | E SCBKH                                                                                                    |
| 付款帳戶管理       | 收款銀行<br>名稱/地址                                | f SHANGH A 請先將放行之憑證拔出後,重新<br>HONG K 插入。                                                                                                    |
| 付款交易範本管理     | 收款人身分別                                       |                                                                                                    |
|              | 帳戶命名                                         |                                                                                                    |
|              | 匯款性質                                         | ī (Data da la construction da la construction da la |
|              | 上海銀行配合事項                                     | f □ 全額到匯 (勾選全額到匯,匯款時郵電費將 再重新插入 再重新插入                                                                                                    |
|              | 交易結果通知                                       |                                                                                                    |
|              | 電子郵件                                         |                                                                                                    |
|              | 收款人聯絡人                                       |                                                                                                    |
|              |                                              |                                                                                                    |

|                 | 11<br>In 11. 11. 12. 10. 10. 10.                 | ☆☆☆☆☆☆☆☆☆☆☆☆☆☆☆☆☆☆☆☆☆☆☆☆☆☆☆☆☆☆☆☆☆☆☆☆ |
|-----------------|--------------------------------------------------|--------------------------------------|
|                 | 時茶価格番組(オ 352)<br>Commercial & Savings Bank, Ltd. | 2017年1月11日 (02) 2552-3111、0800-003   |
|                 | 首頁   帳戶查謝                                        | 收付款服務   進出口服務   融資服務   其他服務   系統管理   |
| 轉帳匯款 +          | 收付款服務>用戶管理>外幣收                                   | x款人管理 歡迎 測試資料 員                      |
| ▶<br>薪轉交易     + | 口外幣收款人管理                                         |                                      |
| ፦<br>外幣饉入饉款 +   | 收款人資料                                            |                                      |
|                 | 種 類                                              | 匯出匯款                                 |
| FEDI扣他行交易 +     | 收款帳號/幣別                                          | 12345678 USD                         |
| 用戶管理 _          | 收款人<br>戶名/地址/ 電話                                 | TEST NAME<br>TEST ADDRESS            |
| 台幣收款人管理         | 收款绑行代號                                           |                                      |
| ■ 外幣收款人管理       | SWIFT CODE                                       | SCBKHKHH                             |
| 付款帳戶管理          | 收款銀行<br>名稱/地址                                    | 日片卡密碼驗證     SHANGHAI HONG KON        |
| 付款交易範本管理        | 临步上自八期                                           | 密碼 (6 - 16) 位元 確定                    |
|                 | 收款入身刀別<br>————————————————————————————————————   |                                      |
|                 | 一 一 一 一 一 一 一 一 一 一 一 一 一 一 一 一 一 一 一            |                                      |
|                 | 世私に見                                             | 注意 ↓ 載目 恋 Œ                          |
|                 | 上 冯 銀 行<br>配 合 事 項                               | □ 全額封匯 (勾選全額封匯, 匯                    |
|                 | 交易結果通知                                           | ●通知◎不通知                              |
|                 | 電子郵件                                             |                                      |
|                 |                                                  |                                      |

|             | الاست.<br>مراجع من من من من من من من من من من من من من |                                               | ▲ 繁體中文 🚩 過證管理   約   | 網路銀行   服務總覽 🔤 🕛 💆         |
|-------------|--------------------------------------------------------|-----------------------------------------------|---------------------|---------------------------|
|             | 明 茶 神石 仏 知人 イナ 三三〇<br>COMMERCIAL & SAVINGS BANK, LTD.  |                                               | 📞 🖉 客戶服務熱           | 線:(02) 2552-3111、0800-003 |
|             | 首頁   帳戶查詢                                              | 收付款服務   進出口服務                                 | 融資服務   其他服務         | 系統管理                      |
| 轉帳匯款 +      | 收付款服務 > 用戶管理 > 外幣收                                     | 2款人管理                                         |                     | 歡迎測試資料員                   |
| 新轉交易 +      | 口 外幣收款人管理                                              |                                               |                     |                           |
| 外幣饉入饉款 +    | 收款人資料                                                  |                                               |                     |                           |
|             | 種類                                                     | 匯出匯款                                          |                     |                           |
| FEDI扣他行交易 + | 收款帳號/幣別                                                | 12345678 USD                                  |                     |                           |
| 用戶管理 _      | 收款人<br>戶名/地址/ 電話                                       | TEST NAME<br>TEST ADDRESS                     |                     |                           |
| 台幣收款人管理     | 收款绑行代號                                                 |                                               |                     |                           |
| ■ 外幣收款人管理   | SWIFT CODE                                             |                                               |                     |                           |
| 付款帳戶管理      | 收款銀行                                                   |                                               | ▲ 輸入完畢請:            | 按【確定】鍵 🦱                  |
| 付款交易範本管理    | 石根/呕亚<br>                                              | 密碼 (6 - 16) 位元                                |                     |                           |
|             | 北本八才刀州<br>                                             | ******                                        | 取消                  |                           |
|             |                                                        |                                               |                     |                           |
|             | 匯私吐貝                                                   | T ANY ALL ALL ALL AND ALL THEY CARACTERISTICS | 21 64 940 - 11197 C |                           |
|             | 上海銀行<br>配合事項                                           | 🗌 全額到匯 (勾選全額到匯,匯款時郵電費將以兩筆                     | 收取)                 |                           |
|             | 交易結果通知                                                 | ◎ 通知 ◎ 不通知                                    |                     |                           |
|             | 電子郵件                                                   |                                               |                     |                           |
|             |                                                        |                                               |                     |                           |

|                    |                                | ▲ 繁體中文 🖌 憑證管理   網路銀行   服務總覽 🕛 🖁    |
|--------------------|--------------------------------|------------------------------------|
|                    | OMWERCIAL & SAVINGS BANK, LTD. | 🔪 🖉 客戶服務熱線:(02) 2552-3111、0800-003 |
|                    | 首頁   長戶查詢   收付款服務   進出口服務      | 融資服務   其他服務   系統管理                 |
| 轉帳匯款 +             | 收付款服務>用戶管理>外幣收款人管理             | 提醒你!木筆收款人須待木行                      |
| <del>薪韓</del> 交易 + | □ 外幣收款人管理                      | 製作好匯款電文稿後,您才可以使用『奶幣買筆,功能匯款         |
| 外幣饉入饉款 +           | 交易資訊 放行成功,待銀行處理中。              | 給該收款人帳戶。                           |
| FEDI扣他行交易 +        | 回功能首頁  回草稿清單                   | 回銀行退件清單回待辦事項                       |
| 用戶管理 -             |                                |                                    |
| 台幣收款人管理            |                                |                                    |
| ■ 外幣收款人管理          |                                |                                    |
| 付款帳戶管理             |                                |                                    |
| 付款交易範本管理           |                                |                                    |
|                    |                                |                                    |
|                    |                                |                                    |